# لوصولا ةطقن يف RADIUS نيوكت نم تاكرشلل ةيكلساللا

# فدەلا

اذه نم فدهلا (AP) Cisco لوصو ةطقن يف RADIUS نيوكت ةيفيك حيضوت وه دنتسملا اذه نم فدهلا Business Wireless (CBW).

# تباثلا جمانربلا رادصإ | قيبطتلل ةلباقلا ةزهجألا

- (ثدحألا ليزنت) 10.4.1.0 | <u>(تانايبلا ةقرو)</u> ددرتملا رايتلا نم تلوف 140 •
- (ثدحألا ليزنت) 10.4.1.0 | <u>(تانايبلا ةفيحص)</u> ددرتملا رايتلا نم تلوف 145 •
- (<u>ثدحألا ليزنت)</u> 10.4.1.0 | <u>(تانايبلا ةفيحص)</u> ددرتملا رايتلا نم تلوف 240 •

# ةمدقملا

ناكملا ىلا تلصو دقف ،CBW لوصولا ةطقن يف RADIUS نيوكت نع ثحبت تنك اذا ءادأ ريفوتل 802.11ac Wave 2 رايعم ثدحاً CBW زارطلل (APs) لوصولا طاقن معدت احيحصلا يف ادئار ءادأ رفوت يهف .ةفاثكلا ةيلاع تاكبشلا نع الضف ،ربكأ لوصو ةيناكمإو قئاف ىلع لوصحلل ،اهيلع دامتعالا نكميو نامألا ةيلاع ةيكلسال تالصو لالخ نم ةعانصلا لاجم .

لاصتالل ةزهجألل ةقداصم ةيلآيه (RADIUS) ديعبلا مدختسملا لاصتا بلط ةقداصم ةمدخ مداخ مظني .ةيزكرملا ةبساحملاو ضيوفتلاو ققداصملا ضارغأل مدختسي .ةكبش ةمدخو تانايب لالخ نم نيمدختسملا قيوه نم ققحتلا قيرط نع ةكبشلا ىلا لوصولا RADIUS قماع Wi-Fi قكبش تيبثت متي ،لاثملا ليبس ىلع .اهلاخدا مت يتلا لوخدلا ليجست دامتعا .تاكبشلا هذه ىلا لوصولا رورملا قملك مهيدل نيذلا بالطلل طقف نكمي .قماج مرح يف ضفري وأ حنميو نيمدختسملا لبق نم قلخدملا رورملا تاملك نم RADIUS .عاضتقالا بسح (WLAN) قيكل ساللا قيل حملا قل حملا ول

!أدبن انعدف ،CBW لوصولاا ةطقن ىلع RADIUS نيوكتل ادعتسم تنك اذإ

# تايوتحملا لودج

- <u>CBW لوصولا ةطقن ىلع RADIUS نيوكت</u> •
- <u> WLAN نيوكت</u> •
- <u>ققحتلا</u> •

# CBW لوصولا ةطقن ىلع RADIUS نيوكت

نيئدتبملل حئاصن ىلع ءوضلا ليدبتلل لباقلا مسقلا اذه طلسي.

# لوخدلا ليجست

مايقلل .ةيساسألا لوصولا ةطقنل (UI) بيولا مدختسم ةمجاو ىلإ لوخدلا ليجستب مق لبق اريذحت ىقلتت دق .https://ciscobusiness.cisco لخدأو بيو ضرعتسم حتفا ،كلذب لاخداب ةيساسألا لوصولا ةطقن ىلإ لوصولا اضيأ كنكمي.دامتعالا تانايب لخدأ .ةعباتملا https://ipaddress] .بيولا ضرعتسم يف (قيساسألا لوصولا ةطقن نم)

# تاودألا تاحيملت

ودبي يذلا ةادألا حيملت نم ققحت ،مدختسملا ةمجاو يف لقح لوح ةلىٔسأ كِيدل ناك اذا علاياتك

# ؟ةعسوتملا ةيسيئرلا ةمئاقلا ةنوقيأ عقوم ديدحت يف ةلكشم هجاوت له

رقناف ،ةمئاقلا رز ىرت مل اذإ ،ةشاشلا نم رسيألا بناجلا ىلع ةدوجوملا ةمئاقلا ىلإ لقتنا

يبناجلا طيرشلا ةمئاق حتفل ةنوقيألا هذه ىلع.

### Cisco Business قيبطت

مدختسم ةەجاو عم ةرادإلاا تازيم ضعب يف كرتشت ةقفارم تاقيبطت ىلع ةزەجألاا ەذە يوتحت قيبطتلا يف بيو مدختسم ةەجاو يف ةدوجوملا تازيملا ةفاك رفوتت نل .بيولا.

تنزيل تطبيق iOS تنزيل تطبيق Android

# ةرركتملا ةلئسألا

ةلوادتملا ةلئسألا دنتسم نم ققحتلا كنكمي ،ةبيجم ريغ لازت ال ةلئسأ كيدل تناك اذا. <u>قعئاش ةلئسأً</u>

#### 1 ةوطخلا

رورم ةملكو مدختسم مسا مادختساب CBW لوصولا ةطقن ىلإ لوخدلا ليجستب مق نيحيحص.

Cisco Business

# Cisco Business Wireless Access Point

Welcome! Please click the login button to enter your user name and password

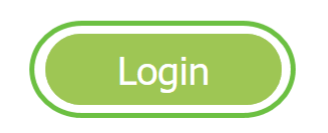

#### 2 ةوطخلا

َ*ضرع يلإ ليدبتلل* (UI) بيولا مدختسم ةهجاو يلعأ يف **هاجتإلا يئانث مەسل**ا زمر قوف رقنا

.ريبخلا

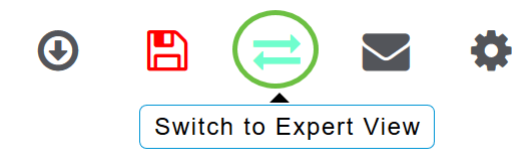

رشابي نأ ok ةقطقط .ةيلاتلا ةقثبنملا ةشاشلا ىرتس.

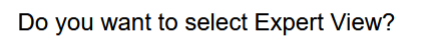

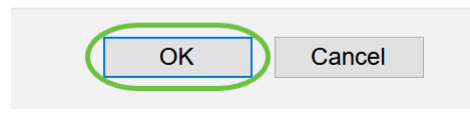

3 ةوطخلا

.**لوؤسملا تاباسح < ةرادإلا** ىلإ لقتنا

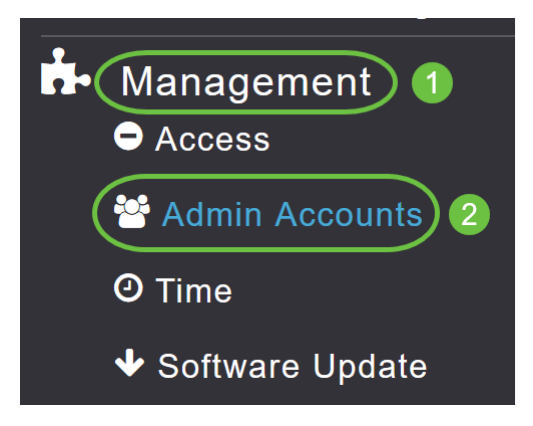

#### 4 ةوطخلا

بيوبتلا ةمالع قوف رقنا، RADIUS مداوخ ةفاضإل RADIUS.

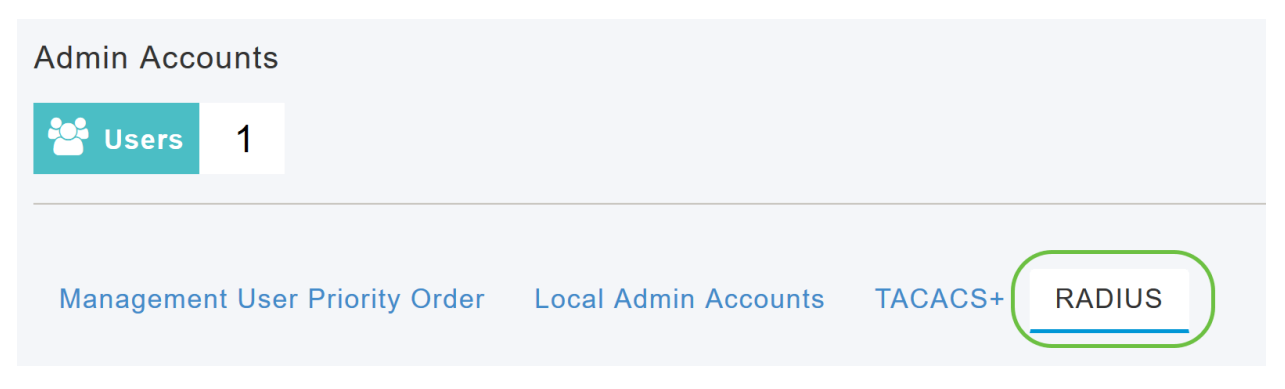

#### 5 ةوطخلا

ىلإ ەلاسرا متي يذلا رايخلا رتخأ ،*ةقداصملا لاصتا ةطحم فرعم عون* ةلدسنملا ةمئاقلا نم مداخ RADIUS مداخ

IP ناونع •

| ي س اس أل ا لوصول ا ةطق ن ل MAC ن اون ع<br>لوصول ا ةطق ن ل MAC ن اون ع<br>( MAC لوصول ا ةطق ن ل MAC ن اون ع<br>( SSID فطق ن مس ا<br>لوصول ا قطق ن مس ا<br>قارم قام مرم م<br>مرم م ما م<br>المرم م ما م<br>المرم م ما م<br>المرم م ما م<br>المرم م<br>المرم م<br>المم م<br>المرم م<br>المرم م<br>المرم م<br>المرم م<br>المرم م<br>المم م<br>المم م<br>المم م<br>المم م<br>المم مل م<br>المم م<br>المم مل م<br>المم م<br>المم مل م | sö<br>SSID             |   |
|----------------------------------------------------------------------------------------------------|------------------------|---|
| Authentication Call Station ID Type                                                                                                    | AP MAC Address:SSID    | · |
| Authentication MAC Delimiter                                                                                                    | IP Address             | ^ |
|                                                                                                    | Primary AP MAC Address |   |
| Accounting Call Station ID Type                                                                                                    | AP MAC Address         |   |
| Accounting MAC Delimiter                                                                                                    |                        |   |
|                                                                                                    | AP Name:SSID           |   |
| Fallback Mode                                                                                                    | AP Name                | ~ |

يه تارايخلا. ةلدسنملا ةمئاقلا نم *ةقداصملل MAC ددحم* ددح:

- نولوق •
- ةلصاو •
- ةيداحأ ةلصاو •
- ددحم دجوي ال •

| Authentication MAC Delimiter    | Hyphen •      |
|---------------------------------|---------------|
| Accounting Call Station ID Type | Colon         |
|                                 | Hyphen        |
| Accounting MAC Delimiter        | Single Hyphen |
| Fallback Mode                   | No Delimiter  |
|                                 |               |

ةلدسنملا ةمئاقلا نم *ةبساحملا لاصتا ةطحم فرعم عون* رتخأ.

| Accounting Call Station ID Type | IP Address             | ' | )  |
|---------------------------------|------------------------|---|----|
| Accounting MAC Delimiter        | IP Address             | ^ |    |
|                                 | Primary AP MAC Address |   |    |
| Fallback Mode                   | AP MAC Address         |   |    |
| Username                        | AP MAC Address:SSID    |   |    |
| Internel                        | AP Name:SSID           |   | 0  |
| Interval                        | AP Name                | ~ | 21 |

#### 8 ةوطخلا

ةلدسنملا ةمئاقلا نم *ةبساحملل MAC ددحم* رتخأ.

| Accounting MAC Delimiter | Hyphen •      |
|--------------------------|---------------|
| Fallback Mode            | Colon         |
|                          | Hyphen        |
| Username                 | Single Hyphen |
| Interval                 | No Delimiter  |

#### 9 ةوطخلا

:يلي امم ادحاو نوكي نأ نكمي .ةلدسنملا ةمئاقلا نم RADIUS مداخل *ليدبلا* RADIUS *عضو* ددح

- .ةيضارتفالا ةميقلا يه هذه .RADIUS server backup back ليطعتب موقي *فاقيإلا ديق* •
- خسنلا مداوخ نم لقأ ةيولوأب مداخ ىلإ ةيساسألا لوصولا ةطقن ةداعإ ىلإ يدؤي *يبلس* لوصولا ةطقن لهاجتت .يجراخلا رابسملا لئاسر مادختسإ نود ةرفوتملا يطايتحالا امدنع اقحال ةلواحملا ديعتو تقولا نم ةرتفل ةطشنلا ريغ مداوخلا عيمج ةيساسألا قلاسر نوكت
- خسنلا مداوخ نم لقأ ةيولوأ يذ مداخ ىلإ ةيساسألا لوصولا ةطقن عاجرا ىلإ يدؤي *طشن* مت يذلا مداخلا ناك اذا ام ديدحتل RADIUS Probe لئاسر مادختساب ةرفوتملا يطايتحالا ةيساسألا لوصولا ةطقن لهاجتت .ال مأ لاصتالا ىل داع دق طشن ريغ هيلع ةمالع عضو مداخلا ىقلتي نأ درجمب .ةطشنلا RADIUS تابلط ةفاكل ةطشنلا ريغ مداوخلا عيمج طشنلا مداخلا ي مداخل مداخ لسري نل ،درتسمل ACS مداخ نم ةباجتسا يساسألا لئاسر

| Fallback Mode   | Passive • |
|-----------------|-----------|
| Username        | Off       |
|                 | Passive   |
| Interval        | Active    |
| ents Accounting |           |

تارابتخإ يف ەلاسرا متيس يذلا مسالا لخدأف ،*طشنلا يطايتحالا عضولا* نيكمتب تمق اذإ *مدختسملا مسا* لقح يف ةطشنلا ريغ مداخلا.

| Fallback Mode | Active      | •      |              |
|---------------|-------------|--------|--------------|
| Username      | cisco-probe |        | $\mathbf{D}$ |
| Interval      | 300         | ▲<br>▼ | Seconds      |

يمكنك إدخال حتى 16 حرف رقمي. القيمة cisco-probe.

#### 11 ةوطخلا

يف (يناوثلاب) رابسملا لصاف ةميق لخدأف ،*طشنلا يطايتحالا عضولا* نيكمتب تمق اذإ ةرتفو لماخلا عضولا يف طشن ريغ تقوك ينمزلا لصافلا لمعي .ينمزلا لصافلا لقح طشنلا عضولا يف فاشكتسالا.

| Fallback Mode | Active •    |         |
|---------------|-------------|---------|
| Username      | cisco-probe |         |
| Interval      | 300         | Seconds |

النطاق الصالح هو من 180 إلى 3600 ثانية، والقيمة الافتراضية هي **300** ثانية.

#### 12 ةوطخلا

مداخ ىلا ةبساحملا تابلط لاسرا طيشنتل *AP ثادحاً ةبساحم مكحت رشؤم* رز نيكمتب مق RADIUS.

ةيساسألا لوصولا ةطقن نم لوصولا طاقن لصفنت/مضنت ،ةكبشلا لكاشم ءانثأ. ىل ةبساحملا تابلط لاسرا متي نأو اهتبقارم متي ثادحألا هذه نأ رايخلا اذه نيكمت نمضي مداخ RADIUS مداخ

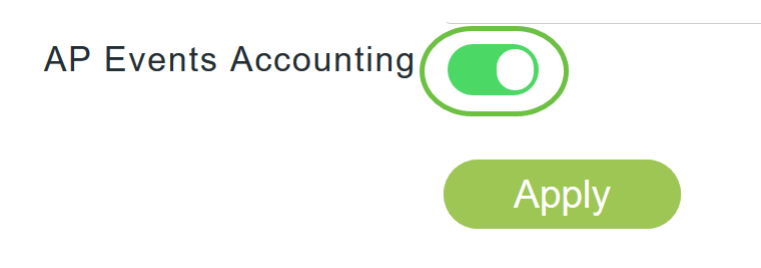

#### .**قبطي** ةقطقط

| Authentication Call Station ID Type | AP MAC Address:SSID | •       |
|-------------------------------------|---------------------|---------|
| Authentication MAC Delimiter        | Hyphen              | •       |
| Accounting Call Station ID Type     | IP Address          | •       |
| Accounting MAC Delimiter            | Hyphen              | •       |
| Fallback Mode                       | Active              | •       |
| Username                            | cisco-probe         |         |
| Interval                            | 300                 | Seconds |
| AP Events Accounting                |                     |         |
| (                                   | Apply               |         |

#### 14 ةوطخلا

.RADIUS ققداصم مداخ ةفاضإ ىلع رقنا ،RADIUS ةقداصم مداخ نيوكتل

| Add RADIU | S Authentication Serve | r            |            |       |                |            |      |
|-----------|------------------------|--------------|------------|-------|----------------|------------|------|
| Action    | Server Index           | Network User | Management | State | Server IP Addr | Shared Key | Port |

#### 15 ةوطخلا

:يلي ام نيوكتب مق ،ةقثبنملا Add/Edit RADIUS ةقداصم ةذفان يف

- 6 ىلإ 1 نم ددح  *مداخلا سرەف* •
- انكمم اذه نوكي ،يضارتفا لكشب .ةلاحلا نيكمتب مق *ةكبشلا مدختسم* •
- انكمم اذه نوكي ،يضارتفا لكشب .ةلاحلا نيكمتب مق *قرادإلا* •
- انكمم اذه نوكي ،يضارتفا لكشب .ةلودلا نيكمتب مق  *ةلودل*ا •
- قلزنملا رز كيرحتب رايخلا اذه نيكمت رايتخإ كنكمي CoA •
- RADIUS مداخل IPv4 ناونع لخدأ *مداخلل IP ناونع* •
- كرتشملا رسلا لخدأ *كرتشم رس* •

- . RADIUS مداخب لـاصتالـل همادختسإ متي يذلا ذفنملا مقر لـخدأ *ذفنملا مقر* •
- مداخلا ةلەم لخدأ  *مداخلا ةلەم* •

.**قبطي** ةقطقط

| Add/Edit RADIUS Autho | entication Server. | ×       |
|-----------------------|--------------------|---------|
| Server Index          | 1                  | •       |
| Network User          | Enabled            | •       |
| Management            | Enabled            | •       |
| State                 | Enabled            | ¥       |
| CoA                   | •                  |         |
| Server IP Address     | 172.16.1.25        |         |
| Shared Secret         | ***                | 0       |
| Confirm Shared Secret | ***                |         |
| Show Password         |                    |         |
| Port Number           | 1812               |         |
| Server Timeout        | 5                  | Seconds |
|                       | 🛛 😔 Apply          | Cancel  |

#### 16 ةوطخلا

ثيح 15 ةوطخلا يف ةدوجوملا اهسفن تاوطخلا عابتا كنكمي ،*RADIUS ةبساحم مداخ* ةفاضإل ةلثامم لوقح ىلع ةحفصلا يوتحت.

| Add RADIU | S Accounting Server | 9            |            |       |                |            |      |
|-----------|---------------------|--------------|------------|-------|----------------|------------|------|
| Action    | Server Index        | Network User | Management | State | Server IP Addr | Shared Key | Port |

#### WLAN نيوكت

1 ةوطخلا

ةكبش نيوكتل WLAN القتنا، RADIUS عم WPA2 ةقداصم جلاعتس يتلا WLAN قكبش نيوكتل **تادادعإ** ىلإ لقتنا، WLAN **عم WLAN ق**وداصم جل

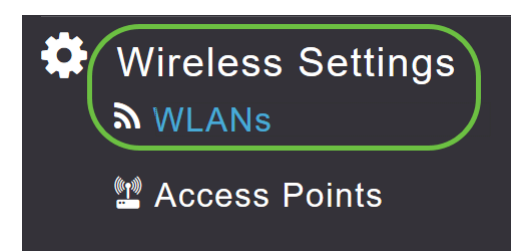

.ةديدج WLAN/RLAN ةكبش ةفاضإ ىلع رقنا

| WLANs             |         |  |      |  |  |  |
|-------------------|---------|--|------|--|--|--|
| Active WLANs      |         |  |      |  |  |  |
|                   |         |  |      |  |  |  |
| Add new WLAN/RLAN |         |  |      |  |  |  |
| Action            | Active  |  | Туре |  |  |  |
| <b>B</b> ×        | Enabled |  | WLAN |  |  |  |

#### 3 ةوطخلا

كنكمي .ايئاقلت *SSID* لقح علم متيس .*فيرعتلا فلم مسا* لخدأ ،*ماع* بيوبتلا ةمالع يف ق**بطي** ةقطقط .*يلحملا طيمنتلا* نيكمت رايتخإ.

| Add ne  | ew WLAN         |                 |                    |                | ×                                |
|---------|-----------------|-----------------|--------------------|----------------|----------------------------------|
| General | WLAN Security   | VLAN & Firewall | Traffic Shaping    | Advanced       | Scheduling                       |
|         | WLAN ID         | 2               | ¥                  |                |                                  |
|         | Туре            | WLAN            | v                  |                |                                  |
|         | Profile Name *  | WPA2Auth        |                    |                |                                  |
|         | SSID *          | WPA2Auth        |                    | unless laver-2 | security settings are different  |
|         | Enable          |                 | can be configured, | uniess layer-z | security settings are unreferit. |
|         | Radio Policy    | ALL             | •                  |                |                                  |
|         | Broadcast SSID  |                 |                    |                |                                  |
|         | Local Profiling | 0 2             |                    |                | 3                                |
|         |                 |                 |                    |                | Apply (& Cancel                  |

رتخأ ،*نيمأتلا عون* ةلدسنملا ةمئاقلا نم .*WLAN ةكبش نامأ* بيوبت ةمالع ىلإ لقتنا WPA2Enterprise. ددح RADIUS لدح مراخك يجراخلا RADIUS ددح *RADIUS*.

| Add ne  | ew WLAN                            |                   |             |       |          |            |
|---------|------------------------------------|-------------------|-------------|-------|----------|------------|
| General | WLAN Security                      | VLAN & Firewall   | Traffic Sha | iping | Advanced | Scheduling |
| Captive | Guest Networ<br>e Network Assistan | k oli t           |             |       |          |            |
| -       | MAC Filtering                      | g O               |             |       |          |            |
|         | Security Type                      | e WPA2Enterprise  | •           | 1     |          |            |
| Au      | thentication Serve                 | r External Radius | •           | ?2    | )        |            |
|         | Radius Profiling                   | g 🌔 🖓 🕄           |             |       |          |            |
|         | BYO                                |                   |             |       |          |            |

#### 5 ةوطخلا

. RADIUS **ةقداصم مداخ ةفاضإ** ىلع رقنا .*RADIUS مداخ* مسق ىلإ لقتنا

| RADIUS Server 1                    |
|------------------------------------|
| Authentication Caching             |
| Add RADIUS Authentication Server 2 |
| State                              |

#### 6 ةوطخلا

.قيبطت قوف رقناو ەنيوكتب تمق يذلا RADIUS ةقداصم مداخ ليصافت نم ققحت

| Add RADIUS Authentication Server |                         |                   |                             |  |  |  |
|----------------------------------|-------------------------|-------------------|-----------------------------|--|--|--|
| Radius Se                        | erver can be configured | from 'Admin Accou | nts > RADIUS'(Expert view). |  |  |  |
|                                  | Server IP Address       | 172.16.1.25       | •                           |  |  |  |
| 1                                | State                   | Enabled           | v                           |  |  |  |
|                                  | Port Number             | 1812              |                             |  |  |  |
|                                  |                         | 2 (               | pply 🛞 Cancel               |  |  |  |

.RADIUS **ةبساحم مداخ ةفاضإ** قوف رقنا

| <   |                          |
|-----|--------------------------|
| Add | RADIUS Accounting Server |
| Ac  | State                    |

#### 8 ةوطخلا

.**قيبطت** قوف رقناو ەنيوكتب تمق يذلا RADIUS ةبساحم مداخ ليصافت نم ققحت

| Add F    | × Add RADIUS Accounting Server |                   |                              |  |  |  |
|----------|--------------------------------|-------------------|------------------------------|--|--|--|
| Radius S | erver can be configured        | from 'Admin Accou | unts > RADIUS'(Expert view). |  |  |  |
|          | Server IP Address              | 172.16.1.25       | •                            |  |  |  |
| 1        | State                          | Enabled           | v.                           |  |  |  |
|          | Port Number                    | 1813              |                              |  |  |  |
|          |                                | 2 💿               | Apply 🛞 Cancel               |  |  |  |

#### 9 ةوطخلا

ءانب تادادعإلا نيوكتل Scheduleو ،Advancedو ،Traffic Shaping و ،VLAN & Firewall ىل القتنا ق**ربطي** ةقطقط .كب ةصاخلا ةكبشلا تاليضفت ىلع.

| Add new WLAN          |                  |                      |               |                 |         | ×        |
|-----------------------|------------------|----------------------|---------------|-----------------|---------|----------|
| General WLAN Security | ULAN & Firewall  | 2<br>Traffic Shaping | 3<br>Advanced | 4<br>Scheduling |         |          |
| Client IP Manageme    | nt External DHCP | Server 🔻             |               |                 |         |          |
| Peer to Peer Bloc     | k                |                      |               |                 |         |          |
| Use VLAN Taggir       | No No            | •                    |               |                 |         |          |
| Enable Firewa         | III No           | ¥                    |               |                 |         |          |
|                       |                  |                      |               |                 |         |          |
|                       |                  |                      |               |                 | ⊘ Apply | 🕱 Cancel |

# ققحتلا

:يلي امب مق ،RADIUS ةقداصم رابتخال

1 ةوطخلا

.**ةيساسألا لوصولا ةطقن تاودأ < مدقتم** ىلإ لقتنا

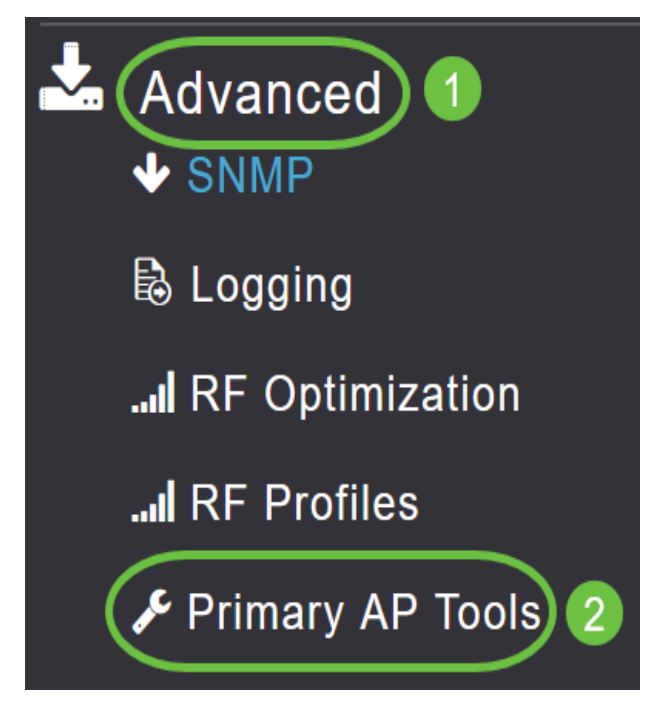

2 ةوطخلا

.**امحالصإو ءاطخألا فاشكتسأ تاودأ** ىلع رقنا

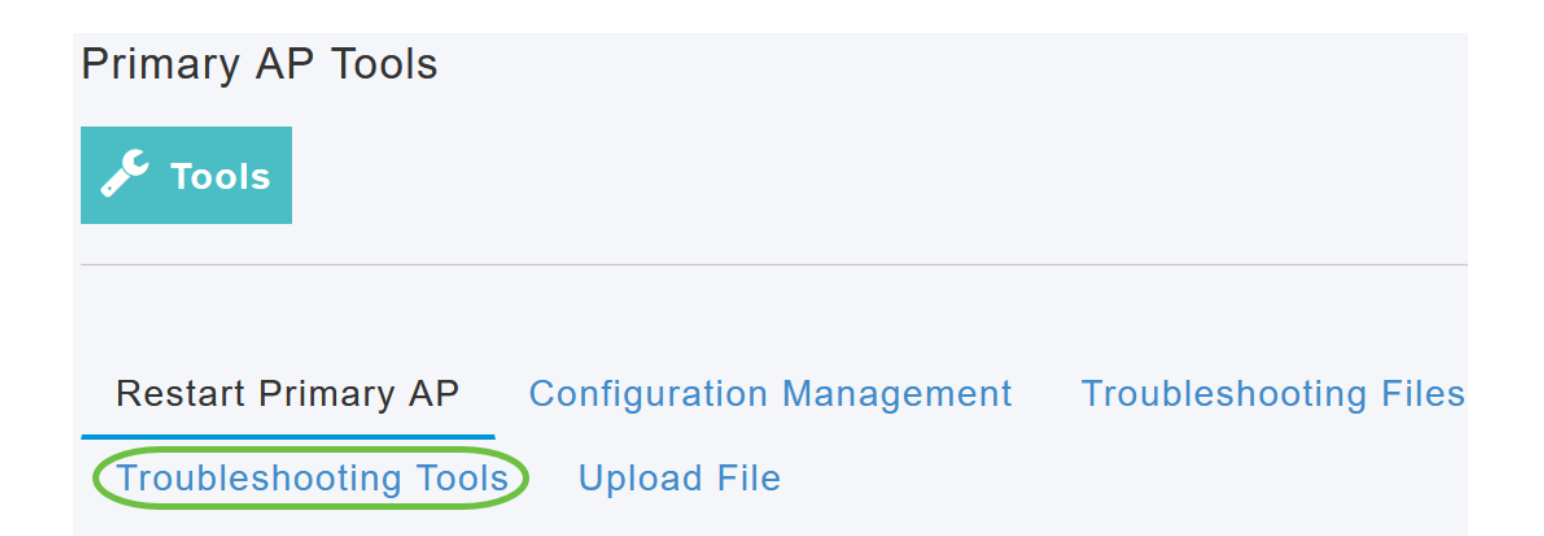

ل يف تلخد *ل الخش*ت تنأ نأ فيصوت WLAN لا ل *ةملك* و *username ل*ا ،مسق *ةباجتسإ radius ل*ا يف تلخد. *قيادب* ةقطقطو اقباس.

|              | Radius Response | 0   |       |                                         |   |
|--------------|-----------------|-----|-------|-----------------------------------------|---|
| WLAN Profile | WPA2Auth        | ~ 0 |       |                                         |   |
| 1 Username   | test            |     | 3     |                                         |   |
| 2 Password   | •••••           |     | Start | Waiting for response from Radius server | ۲ |
|              | Show Passphrase |     |       |                                         |   |

#### 4 ةوطخلا

كتشاش ىلع يلاتلا مالعإلا ىرتس ،حاجنب ةحصلا نم ققحتلا ةيلمع لامتكا درجمب.

|              | Radius Response | 0     |                                      |   |
|--------------|-----------------|-------|--------------------------------------|---|
| WLAN Profile | WPA2Auth        | ~ 0   |                                      |   |
| Username     | test            |       |                                      |   |
| Password     | •••••           | Start | Authentication success (172.16.1.25) | 0 |
|              | Show Passphrase |       |                                      |   |

# رارقلا

نيوكتل تاوطخلا نآلا تملعت دقل اكيدي نيب وه اه CBW. نم *ةيكلساللا لوصولا ةطقن ةرادإ ليلد* عجار ،امدقت رثكأ تانيوكت ىلع لوصحلل *Cisco* Business.

<u>الأسئلة المتكررة ترقية البرامج الثابتة RLANs تنميط الطلب تصنيف العملاء أدوات نقطة الوصول الأساسية Umbrella</u> مستخدمو WLAN التسجيل تنظيم حركة البيانات عرائس متدخلين إدارة التكوين وضع شبكة تكوين المنفذ

ةمجرتاا مذه لوح

تمجرت Cisco تايان تايانق تال نم قعومجم مادختساب دنتسمل اذه Cisco تمجرت ملاعل العامي عيمج يف نيم دختسمل لمعد يوتحم ميدقت لقيرشبل و امك ققيقد نوكت نل قيل قمجرت لضفاً نأ قظعالم يجرُي .قصاخل امهتغلب Cisco ياخت .فرتحم مجرتم اممدقي يتل القيفارت عال قمجرت اعم ل احل اوه يل إ أم اد عوجرل اب يصوُتو تامجرت الاذة ققد نع اهتي لوئسم Systems الما يا إ أم الا عنه يل الان الانتيام الال الانتيال الانت الما